## **Instructivo** Descarga App Netflix

Smart TV Smartlife: SL-TV32LDSMTB / SL-TV40LDSMTC

SMARTLIFE

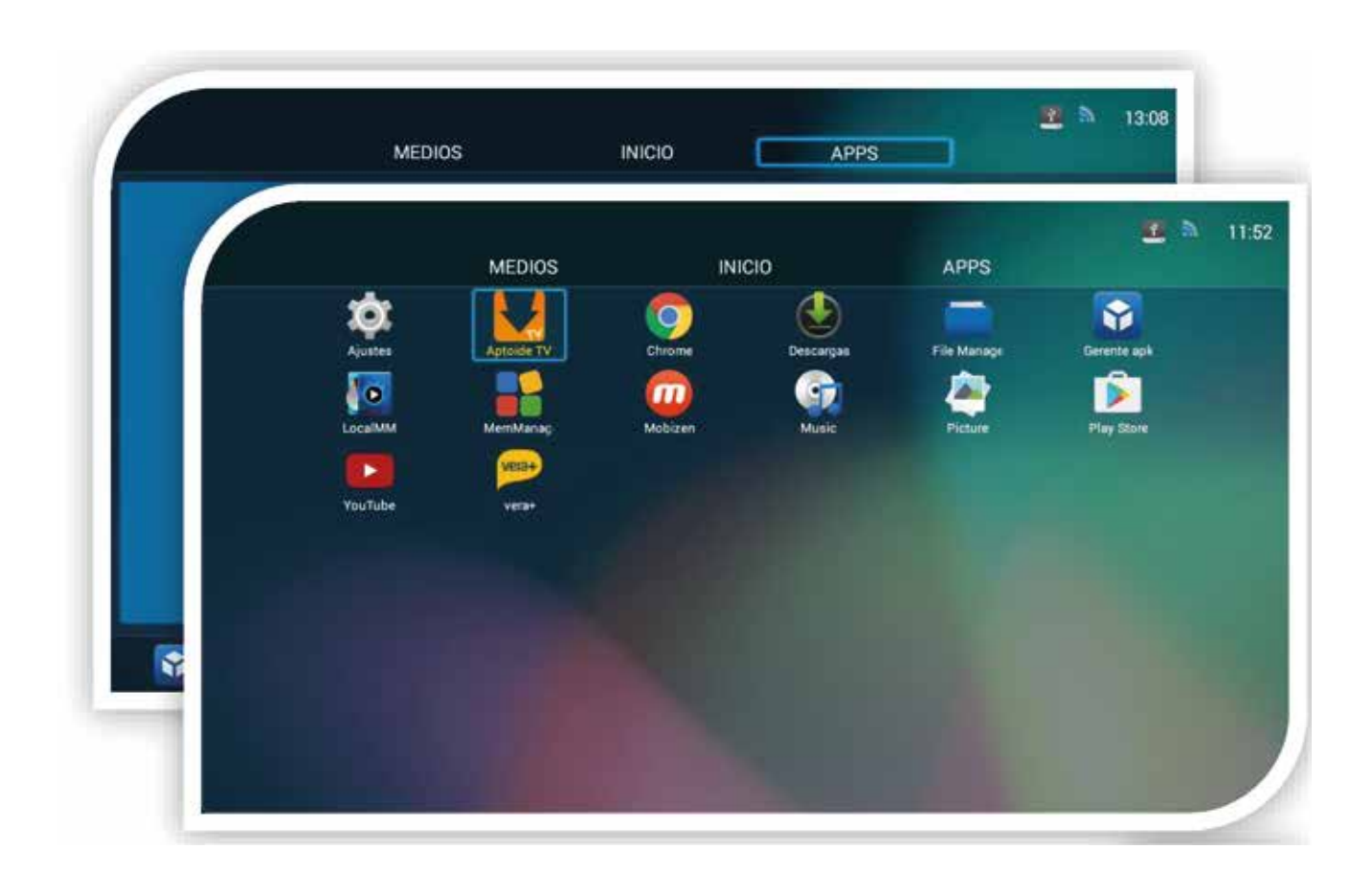

Presionar la tecla HOME del control remoto para acceder al menú principal.

Utilizando las teclas direccionales y OK, seleccionar la opción "APPS".

Dentro de la sección APPS, seleccionar "Aptoide TV".

Nota:

Es posible conectar un mouse USB al TV para hacer más ágil el procedimiento. Para activar el cursor 🔭 en pantalla y moverlo con las teclas direccionales, se debe presionar la tecla azul del control remoto.

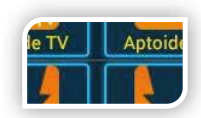

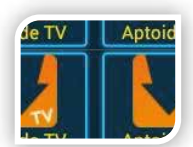

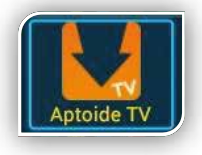

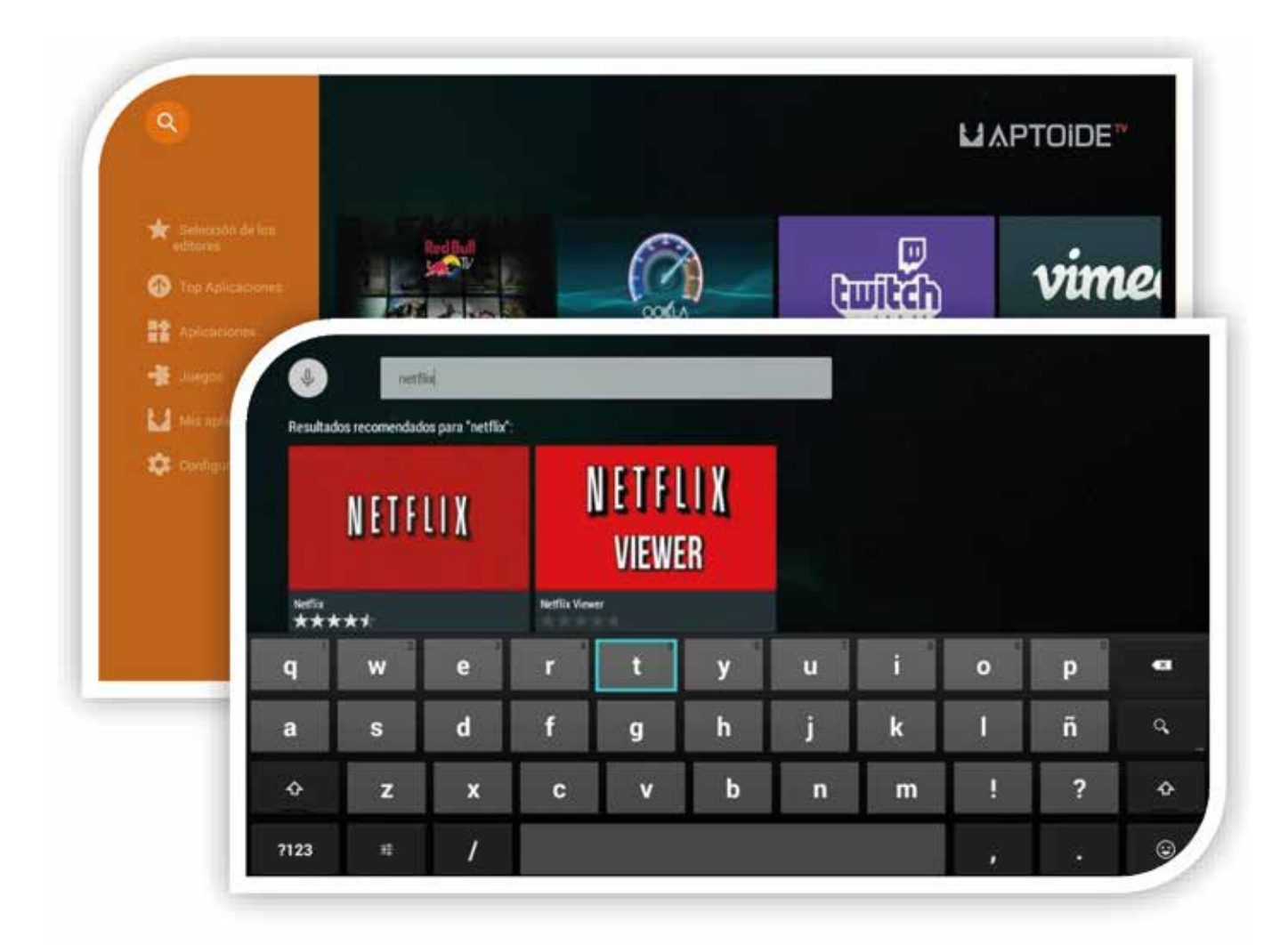

En el menú de AptoideTV seleccionar **[60]** para ingresar el nombre de la App y luego ingresar en el icono de NETFLIX (No "NETFLIX VIEWER").

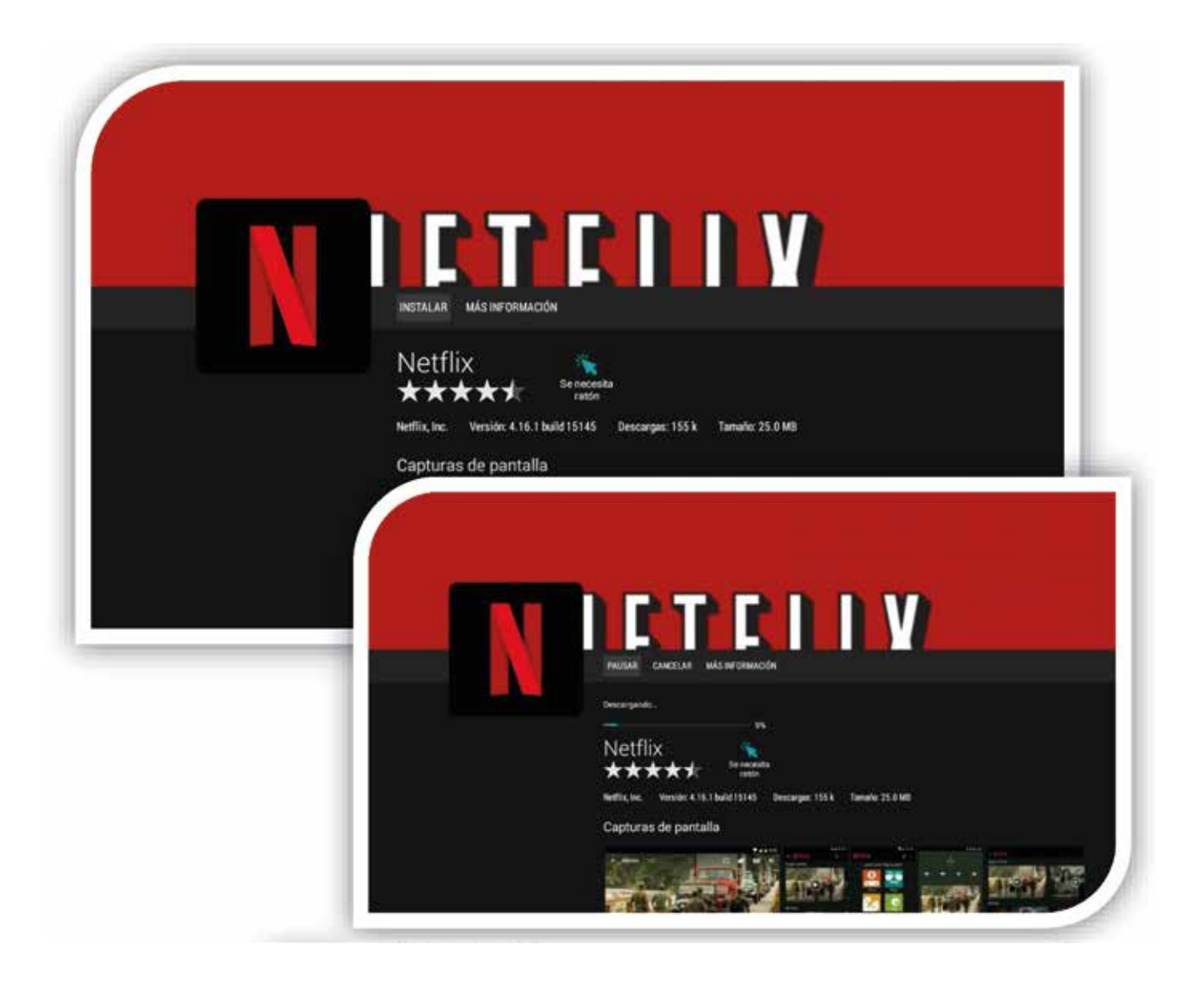

Seleccionar "INSTALAR" para que comience el proceso de instalación.

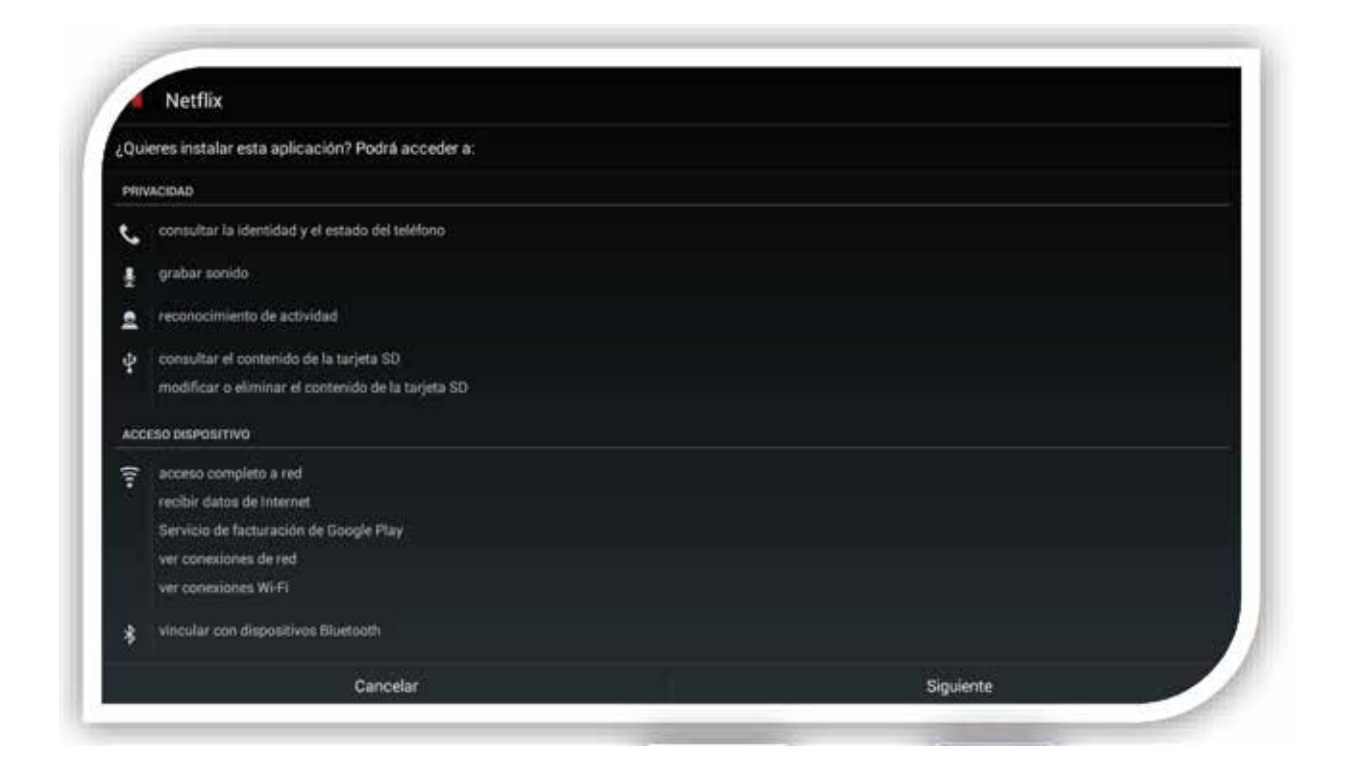

Al finalizar la instalación seleccionar "SIGUIENTE" y luego "INSTALAR" para completar el proceso.

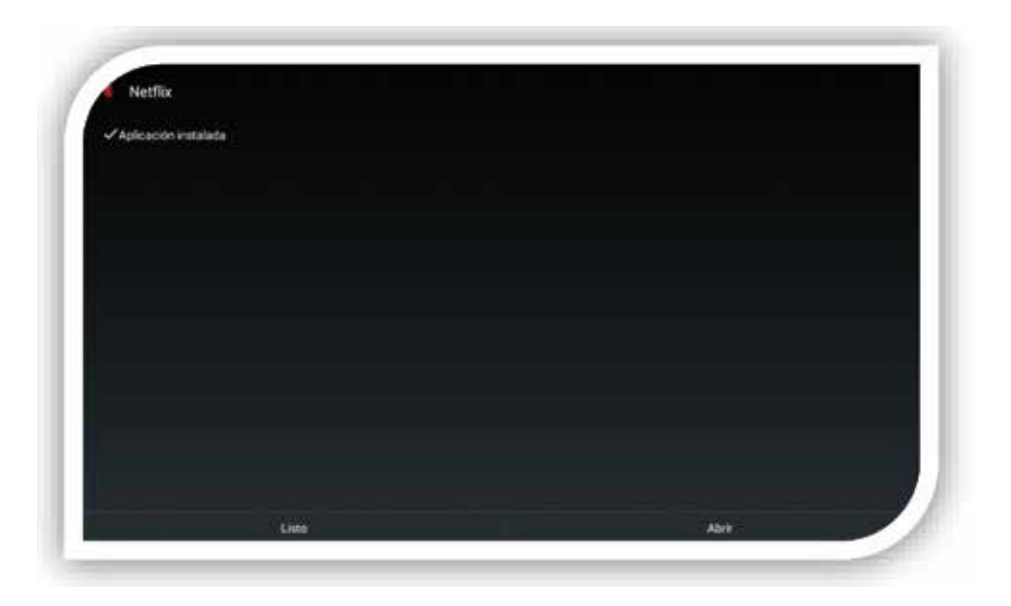

La App fue instalada correctamente

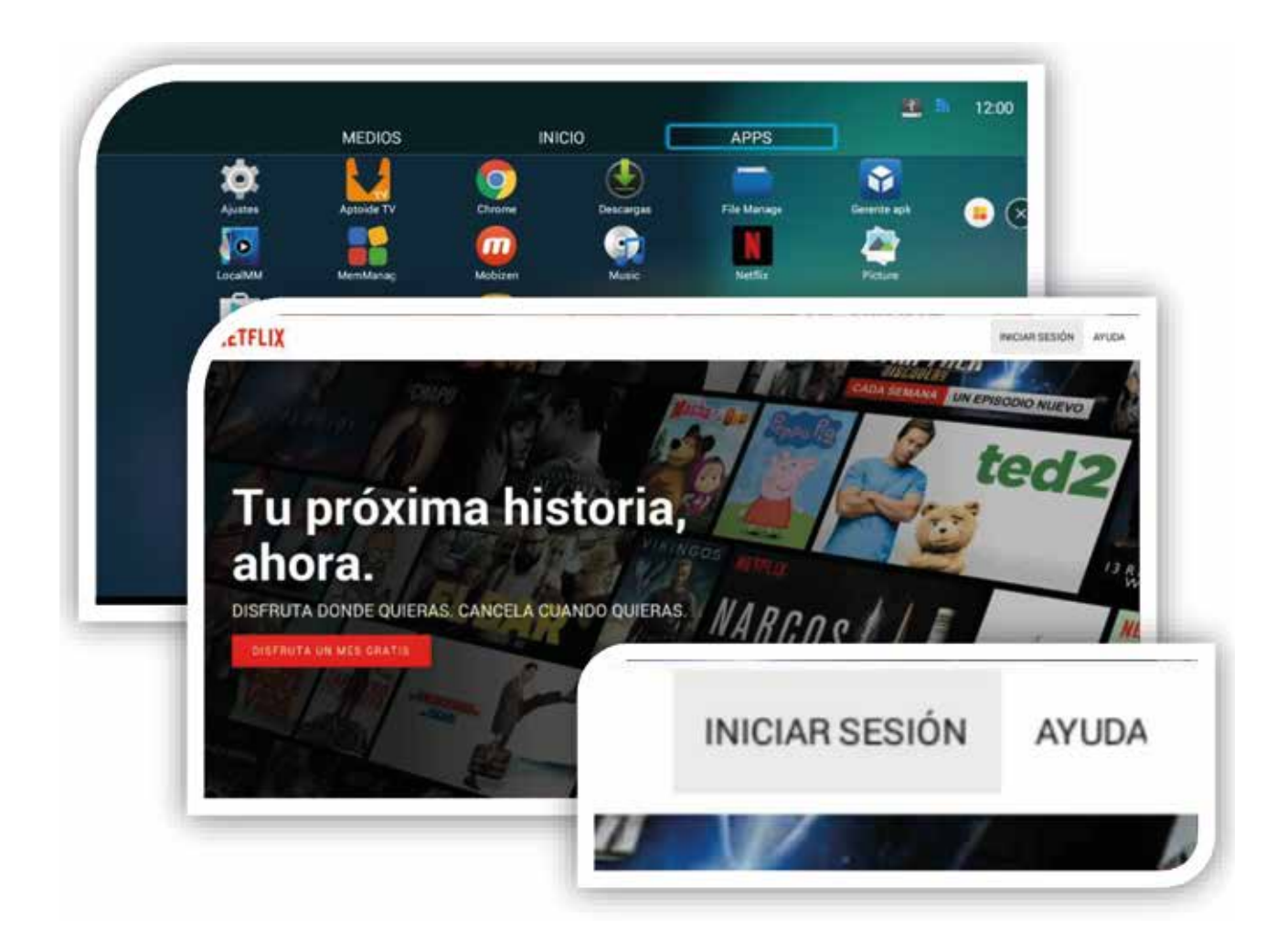

Se ha creado el icono en el panel de APPS, solo resta acceder a Netflix y cargar los datos de la cuenta a utilizar.